## PARENTS' PORTAL @ ASKNLEARN LMS Registration via Desktop

1. Type in the following URL in your internet browser to go to the Parent Portal:

## http://lms.asknlearn.com/serangoon\_ss

2. Click on the LOGIN AS PARENTS button as shown below

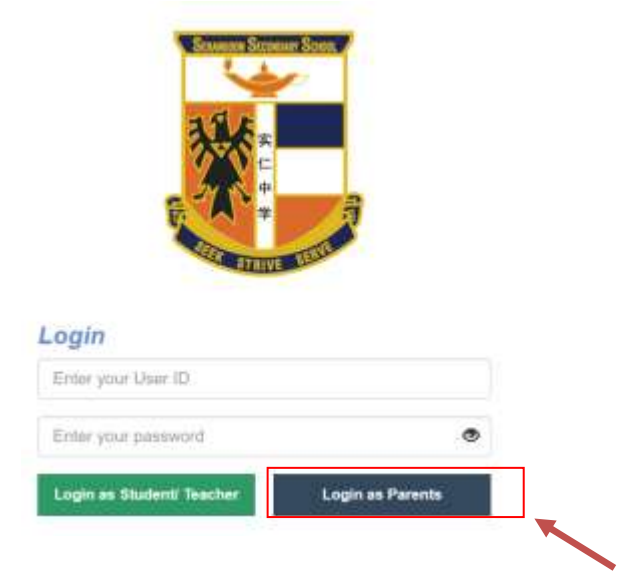

3. Key in your child's userid.

4. If you're logging in for the first time, key in "parents" as the password.

5. If you have forgotten your password, email to Imssupport@wizlearn.com to get your password reset.

6. Fill in the fields in the form as shown below and press the **SUBMIT** button before you proceed to use the portal.

| Name                                                                                                    |                             |              |             |  |
|----------------------------------------------------------------------------------------------------|-----------------------------|--------------|-------------|--|
| First Name                                                                                                    |                             | Wicidle Namo | 1.aut Norma |  |
| Account Used By *                                                                                             |                             |              |             |  |
| Father                                                                                                    |                             |              |             |  |
| For security parprises, please kinity :                                                                       | hange the default password. |              |             |  |
| For secondry parameter, please kinety :<br>Confirm Password *                                                 | targe the foliast passes of |              |             |  |
| For emotily purposes, please kindly -<br>Confirm Password *<br>Email*<br>For present reacting purposes, pla   | targe för fölladt passent.  |              |             |  |
| For secondry purposes, please kindly -<br>Confirm Passwurd *<br>Email*<br>For password reacting purposes, pla | harge fin foliait passent.  |              |             |  |

## Registration via ASKnLearn APP

1. Launch the ASKnLearn APP on your mobile/tablet device

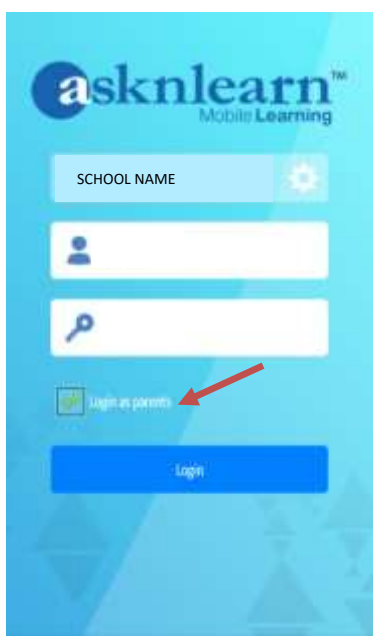

- 2. Select the school
- 3. Key in your child's userid.

4. If you're logging in for the first time, key in "parents" as the password.

5. If you have forgotten your password, email to **Imssupport@wizlearn.com** to get your password reset.

6. Fill in the necessary fields in the form and press the **SUBMIT** button before you proceed to use the portal.

| Welcome to the Parents' Portal!                                                                                                    |  |  |  |
|----------------------------------------------------------------------------------------------------|--|--|--|
| E deserve das files periodese est deputid et periodel to su<br>antines. Planas kanta 18 ag i tacongetendari fano techno<br>Thank yea.                                                                                                    |  |  |  |
| Name                                                                                                    |  |  |  |
| Paul Hang                                                                                                    |  |  |  |
| Mathematica Control of Control of |  |  |  |
| Lan Norm                                                                                                    |  |  |  |
| Please say in a valid fail name. They was name to inc.<br>(Knocl)                                                                                                    |  |  |  |
| Accessed thesed By *                                                                                                    |  |  |  |
| Fabe                                                                                                    |  |  |  |
| Password *                                                                                                    |  |  |  |
|                                                                                                    |  |  |  |
| Confers Password *                                                                                                    |  |  |  |
|                                                                                                    |  |  |  |
| bred'                                                                                                    |  |  |  |
|                                                                                                    |  |  |  |
| ter entitite o entite militie entit (q<br>sangignation, anegianation                                                                                                    |  |  |  |
| ₩Same)                                                                                                    |  |  |  |
| @ Carol                                                                                                    |  |  |  |
| ASR (Loan)" Lowering Microsomers Sectors                                                                                                    |  |  |  |
| D Witteam Technologies Prei, m                                                                                                    |  |  |  |